# Configurer un échographe Logiq-e vet

Un *Logiq-e vet* est un appareil d'imagerie médicale à ultrason (US). Cet appareil est utilisé à la Ménagerie du Jardin des plantes et à la Réserve de la Haute Touche.

Ce document à pour objectif de permettre de configurer cet appareil pour qu'il puisse envoyer directement ces images à notre serveur DICOM. Pour cela, l'appareil doit être branché sur le réseau et avoir une adresse IP.

# 1 - Présentation de l'appareil

L'appareil se présente de la façon suivante:

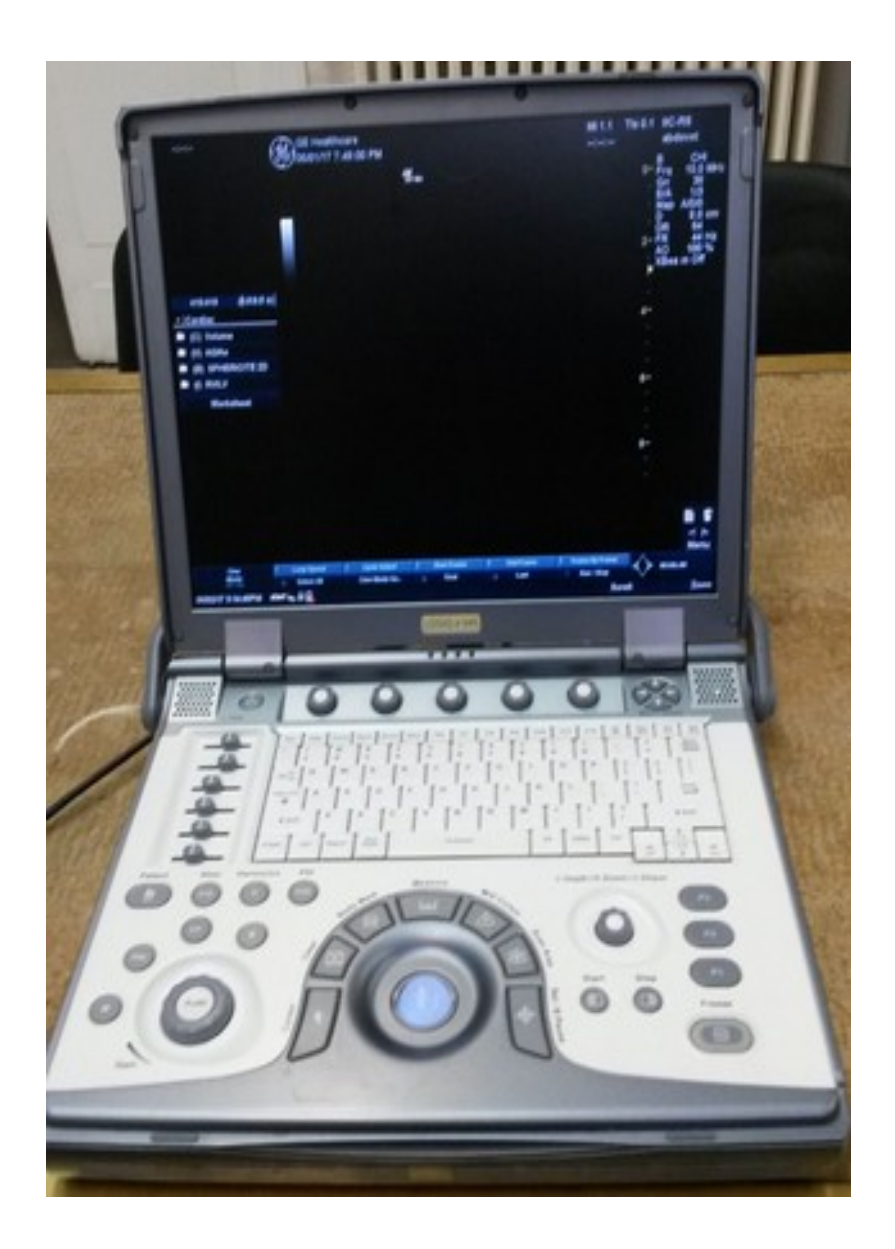

Il dispose d'un clavier de la forme suivante:

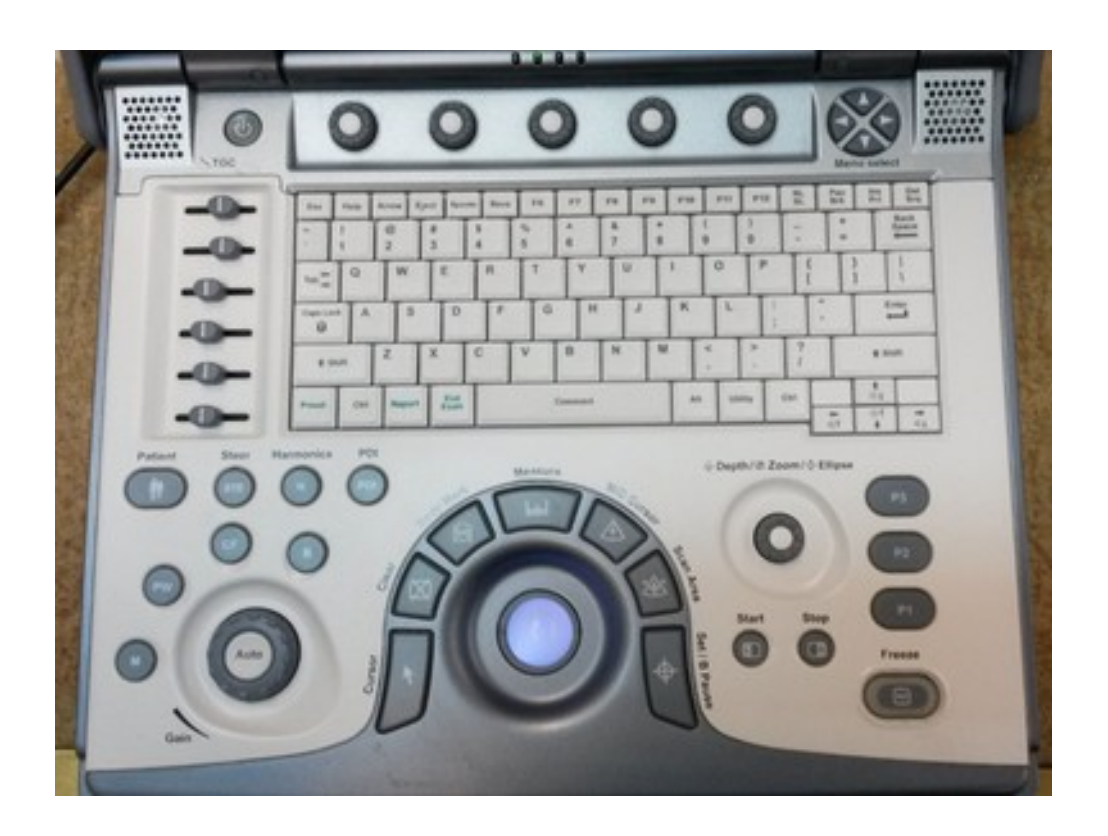

# 2 - Configuration ou utility

Pour effectuer notre configuration, il faut afficher la fenêtre *utility*. Pour cela, il faut appuyer sur le bouton *utility* du clavier (voir ci-dessous).

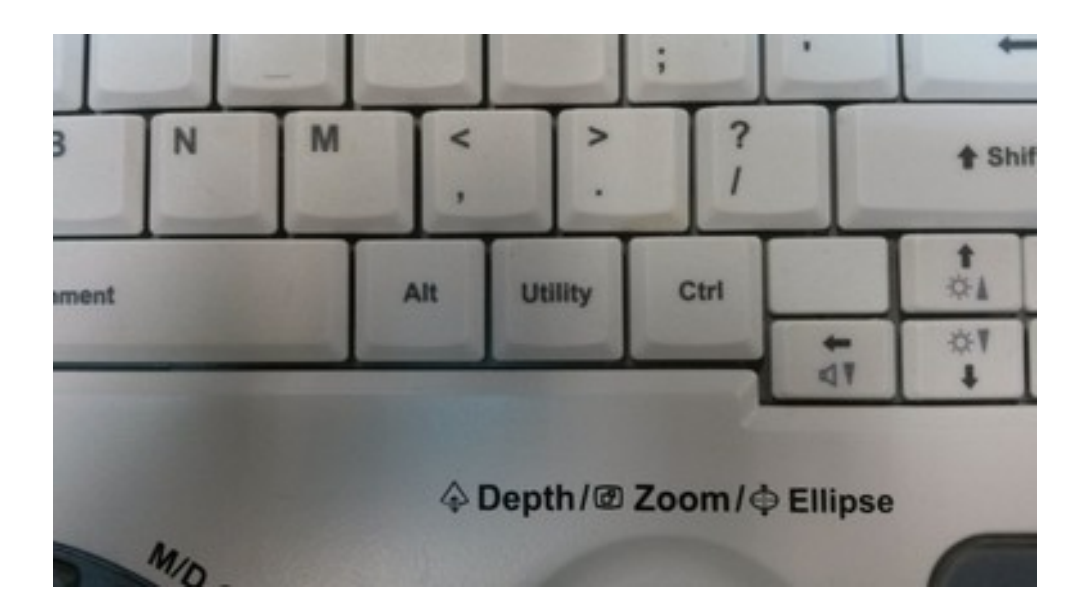

La fenêtre *utility* se présente de la façon suivante:

| RAST Sector Transit Comments State                                                | The Party Application Concerning Manager Adverse Territors Party                                             |
|-----------------------------------------------------------------------------------|----------------------------------------------------------------------------------------------------|
| General System System Backup/<br>Imaging Measure Restore                          | Peripherals About                                                                                            |
| Location                                                                          | Patient Info                                                                                                 |
| Hospital GE Healthcare                                                            | Anonymous patient Title Bar Font Size (reboot) Medium 👻                                                      |
| Manager and and and and and and and and and and                                   | KeyUsane                                                                                                    |
| Language (requires reboct) ENG V<br>Units Metric V<br>Regional Options            | CineRun Trackball control  Frame x Frame CLoop Speed Program Key Mapping Pointer  Trackball Color Light blue |
| Date/Time                                                                         | Reverse Pocus Control                                                                                        |
| Time Format 12-AMPM *<br>Date Format US *<br>Default Century 1900 *<br>Date/Time  | Reverse Steer Controls<br>Reverse Baseline Rotaries<br>Cycl. Knob Control<br>Enable Hot Key<br>Trackball     |
| General User Interface                                                            | Udiky                                                                                                    |
| Color Level (Requires reboot) Bright  Configuration Application (Requires reboot) | Prompt for Save on Exit 😕<br>Utility Font Size Medium 💌                                                      |
| Obstetrics ©<br>Gynecology ©<br>Cardiology ©<br>Urology ©<br>Pediatrics ©         |                                                                                                    |
| Save Cancel Exit Search                                                           |                                                                                                    |
| 06/02/17 3:15:54PM start 🐂 🔒 异                                                    |                                                                                                    |

Cette fenêtre est la porte d'entrée de la configuration de l'appareil.

# 3 - La rubrique *connectivity*

Il faut maintenant cliquer sur le bouton *connectivity* dans le menu du haut:

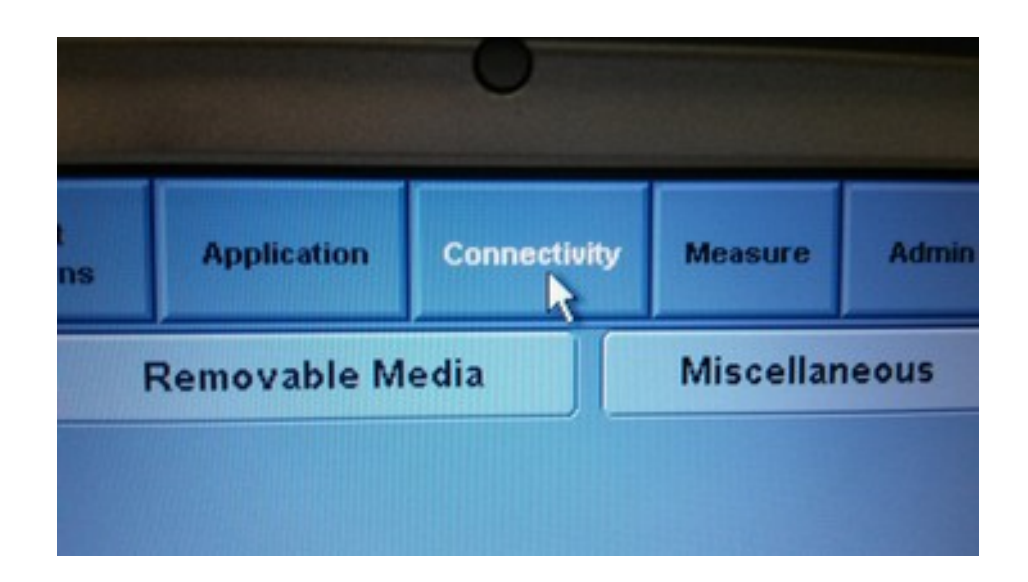

Normalement, l'appareil devrait vous demander de vous connecter en mode administrateur. Si il y a un mot de passe et que vous ne le connaissez pas, il faut le demander aux personnes qui ont installé l'appareil. Il y a de grande chance qu'il n'y ait pas de mot de passe.

|     |          |         |              | Key Usa    | ige       |              |
|-----|----------|---------|--------------|------------|-----------|--------------|
|     |          | CineRun | Trackball co | ntrol 🧿 Fr | ame x Fra | me CLoop Spe |
|     |          | Progr   | ram Key Map  | ping Poin  | ter 💌     |              |
| -   |          |         | Trackhall (  | olor Liah  | t blue 🔻  |              |
|     | OPERATOR | LOGIN   |              |            |           |              |
|     | Operator |         | ADM          |            |           |              |
|     | Password |         |              |            |           |              |
|     | Emergenc | y       | R            | Cancel     |           |              |
| ace |          |         |              | Utility    |           |              |
| ht  | -        |         | Cause on End |            |           |              |

Le fenêtre *connectivity* se présente de la façon suivante:

|                        |                                      |              |       | Rady<br>Patherns | Test<br>Patterns | Application | Connectivity | Massar    | -     | BarColle |
|------------------------|--------------------------------------|--------------|-------|------------------|------------------|-------------|--------------|-----------|-------|----------|
| тсряр                  | Devige                               | Service      | Dataf | low Bu           | tten             | Removable M | ledia        | Miscellar | seous |          |
| MyComputer             | Ad                                   | d Pi         | ng 😶  |                  |                  |             |              |           |       |          |
|                        | Proper                               | ties         |       |                  |                  |             |              |           |       |          |
| IP Address<br>AE Title | MyComput<br>10.8.184.13<br>LOGIQe-71 | er<br>224WS0 |       |                  |                  |             |              |           |       |          |
| Port number            | 104                                  |              |       |                  |                  |             |              |           |       |          |

# 4 - La sous-rubrique device

Maintenant, nous devons cliquer sur le bouton *device* afin de pouvoir ajouter notre serveur DICOM comme un appareil connu par l'échographe Logiq-e vet.

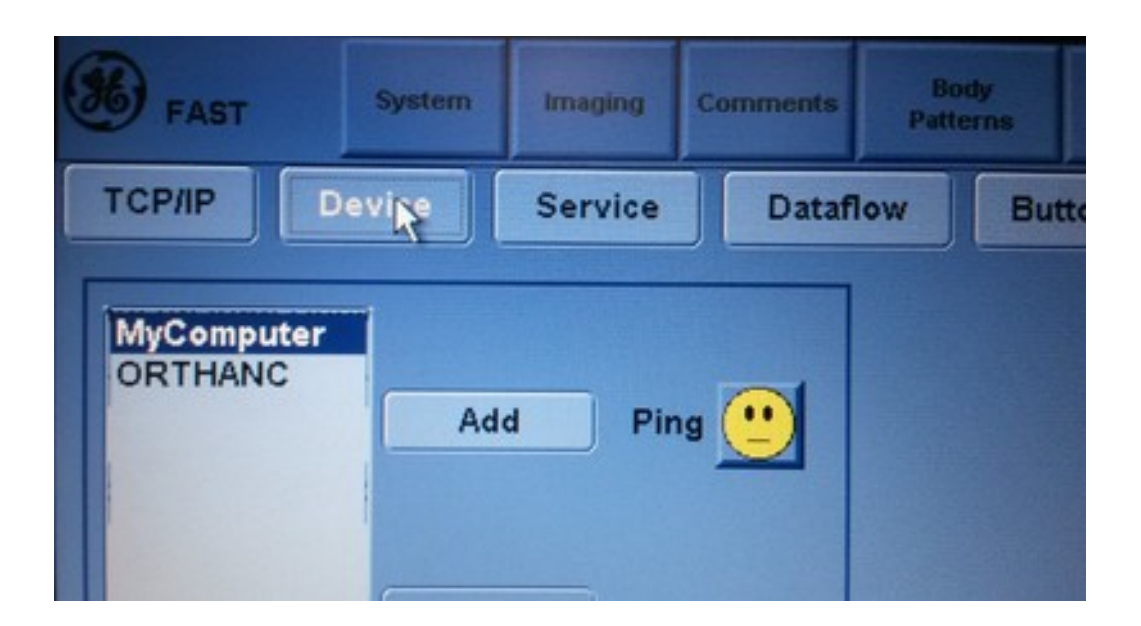

La fenêtre *device* se présente de la façon suivante:

| TCP/IP     | Device Service Dataflow But | ton Removable |
|------------|-----------------------------|---------------|
| MyCompu    | Add Ping                    |               |
|            | Properties                  |               |
| Name       | ORTHANC                     |               |
| IP Address | 192.168.20.187              |               |

Pour ajouter notre serveur DICOM, il fait cliquer sur le bouton *Add* et renseigner les informations suivantes dans l'encart *Properties*:

- Name: ORTHANC
- IP Address: 192.168.20.187

On peut vérifier si l'appareil "voit" notre serveur DICOM en cliquant sur le smiley (petit personnage jaune). Si le personnage sourit alors le serveur est visible depuis l'échographe. Dans le cas contraire, nous avons un problème de réseau et il faut demander de l'aide.

Une fois les informations remplies et le personnage souriant, il faut sauvegarder nos changements en cliquant sur le bouton *save* en bas à gauche.

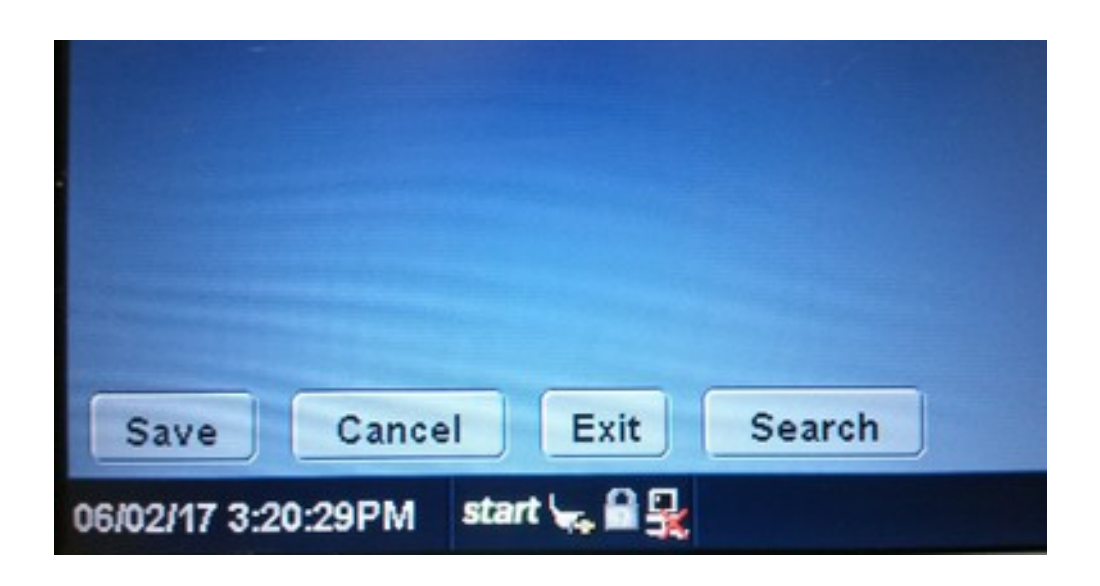

## 5 - La sous-rubrique service

Il faut maintenant définir un service pour envoyer nos examens médicaux à notre serveur DICOM. Pour cela, il faut cliquer sur le bouton *service*:

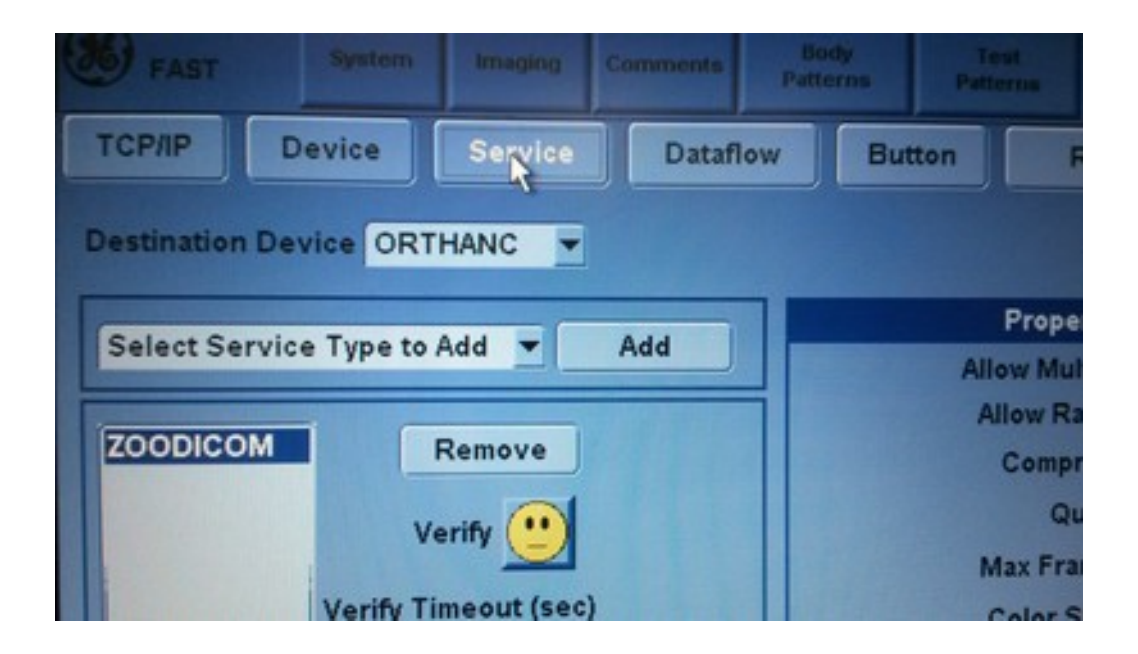

La fenêtre *service* se présente de la façon suivante:

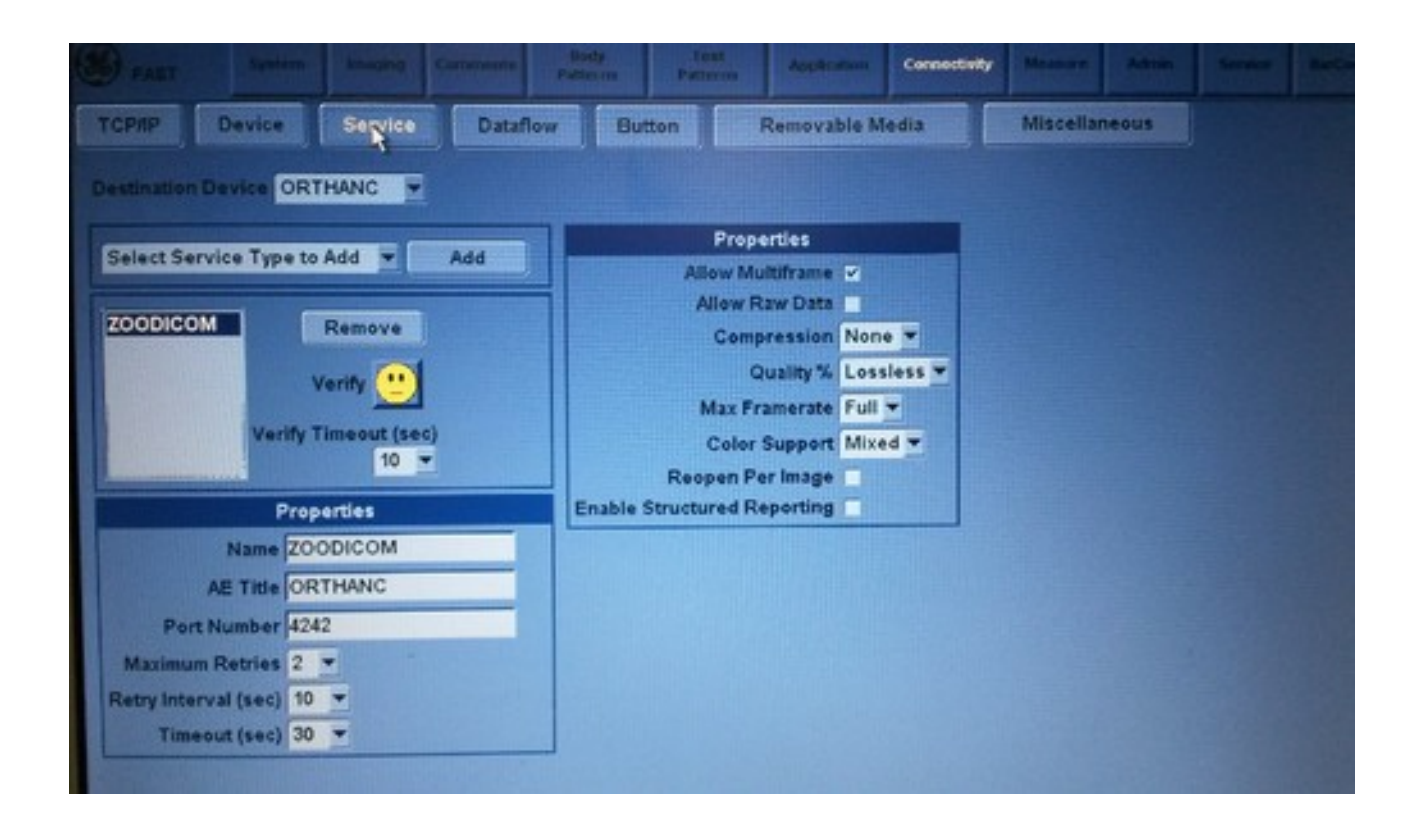

Il faut sélectionner dans la liste déroulante *Select Service Type to Add* le type de service *Dicom Image Storage* et cliquer sur le bouton *Add*.

| Select Service Type to Add      | Add  |                 |
|---------------------------------|------|-----------------|
| Dicom Image Storage             |      |                 |
| <b>Dicom Performed Procedur</b> |      |                 |
| Dicom Print                     |      |                 |
| Dicom Query/Retrieve            | E    | and a subscript |
| Dicom Storage Commitment        | N    |                 |
| Dicom Worklist                  |      |                 |
| Measure/Transfer                | (201 |                 |
| Network Storage                 | sec) |                 |
| Select Service Type to Add      |      |                 |

Il faut maintenant renseigner les informations suivantes dans l'encart *Properties* juste en dessous:

| F                    | Properties | Enab |
|----------------------|------------|------|
| Name                 | ZOODICOM   |      |
| AE Title             | ORTHANC    |      |
| Port Number          | 4242       |      |
| Maximum Retries      | 2 💌        |      |
| Retry Interval (sec) | 10 💌       |      |
| Timeout (sec)        | 30 🔻       |      |

Les informations à rentrer sont les suivantes:

- Name: ZOODICOM
- AE Title: ORTHANC
- Port Number: 4242
- Maximum Retries: 2
- Retry interval: 10
- Timeout: 30

Ce n'est pas encore complètement terminé mais on y est presque. Il faut renseigner le deuxième encart *Properties* à droite:

| Properties                  |            |
|-----------------------------|------------|
| Allow Multiframe            | <b>V</b>   |
| Allow Raw Data              |            |
| Compression                 | None 💌     |
| Quality %                   | Lossless 🔻 |
| Max Framerate               | Full 🔻     |
| Color Support               | Mixed 🔻    |
| Reopen Per Image            |            |
| Enable Structured Reporting |            |

Il suffit de sélectionner et cocher la même chose que sur l'image. Ne pas oublier de cocher *Allow Multiframe*.

Il ne nous reste plus qu'à sauver en cliquant sur le bouton *save* en bas à droite.

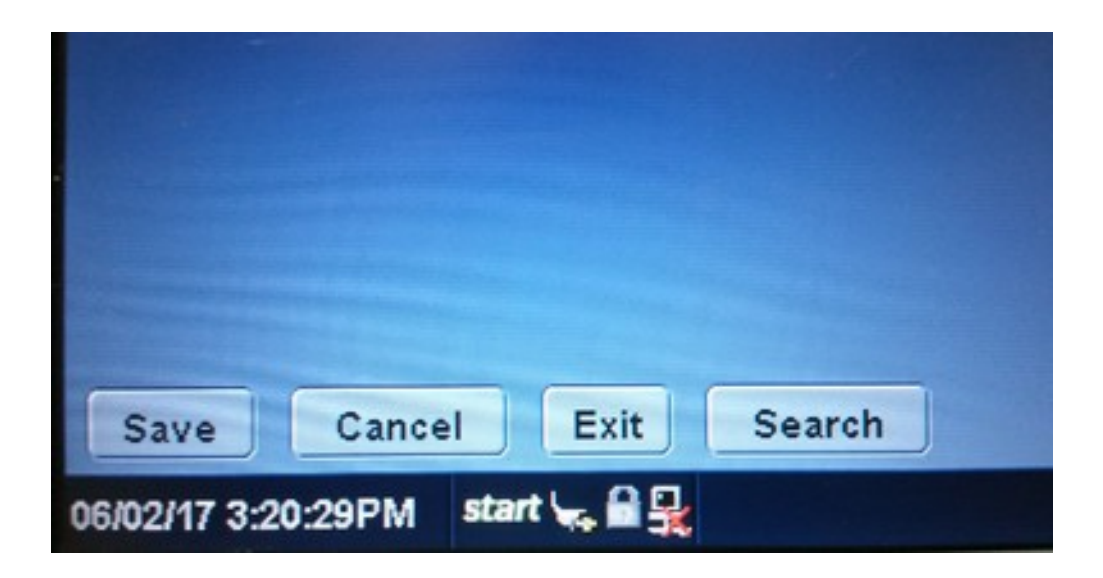

Et voila. C'est terminé. Notre appareil d'échographie est capable d'envoyer directement des examens à notre serveur DICOM.

# 6 - Envoyer un examen médicale au serveur DICOM

Pour envoyer un examen médicale au serveur DICOM, il faut appuyer sur le bouton *Patient* qui se trouve sur le clavier de l'appareil:

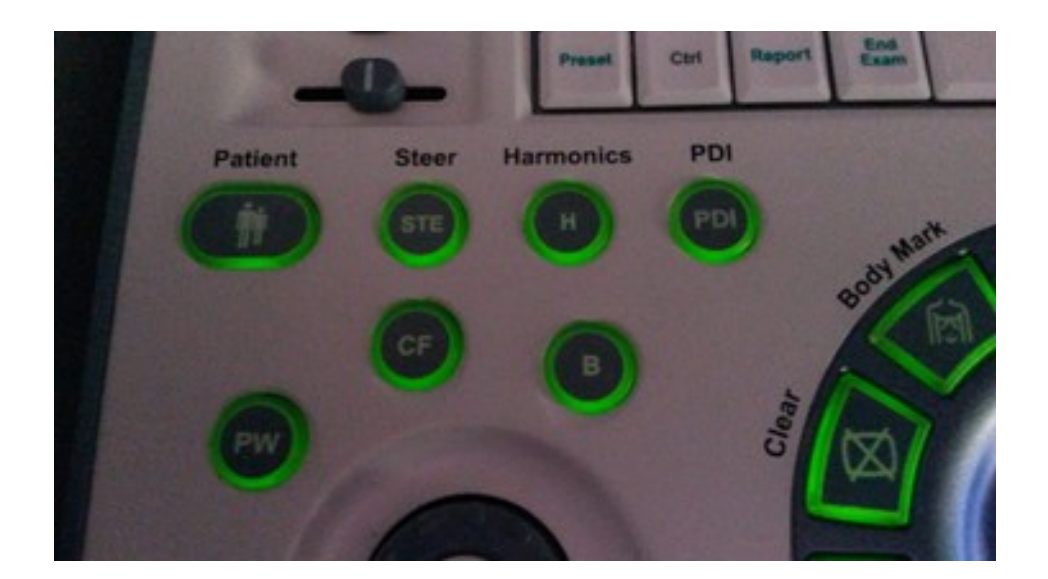

La fenêtre *Patient* se présente alors de la façon suivante:

| GE Healthcare                                                                                                   | Patient Inc.                                                                                                    |                                                                                                    |                                                                                                    |                       |                                                                                                    |                                                                                                    |                                                                                                    |
|----------------------------------------------------------------------------------------------------|----------------------------------------------------------------------------------------------------|----------------------------------------------------------------------------------------------------|----------------------------------------------------------------------------------------------------|-----------------------|----------------------------------------------------------------------------------------------------|----------------------------------------------------------------------------------------------------|----------------------------------------------------------------------------------------------------|
|                                                                                                    |                                                                                                    | R                                                                                                    |                                                                                                    |                       |                                                                                                    |                                                                                                    |                                                                                                    |
| The Line is                                                                                                    |                                                                                                    |                                                                                                    |                                                                                                    | -                     |                                                                                                    |                                                                                                    |                                                                                                    |
| H                                                                                                    |                                                                                                    |                                                                                                    | Middle Harrow                                                                                        |                       |                                                                                                    | Sec. 1                                                                                                    | e ternale e m                                                                                                    |
| 123                                                                                                    | 08 GY                                                                                                    | N CARD VAS U                                                                                                    | R PED SM                                                                                             | IP                    |                                                                                                    |                                                                                                    |                                                                                                    |
|                                                                                                    |                                                                                                    | Heads.                                                                                                    | cm                                                                                                   | Accession             | -                                                                                                    |                                                                                                    |                                                                                                    |
|                                                                                                    |                                                                                                    |                                                                                                    |                                                                                                    |                       | _                                                                                                    |                                                                                                    |                                                                                                    |
| All and the second second second second second second second second second second second second second second s |                                                                                                    | Weight.                                                                                                    | kg E                                                                                                 | sam Description       |                                                                                                    |                                                                                                    |                                                                                                    |
| New Police                                                                                                    |                                                                                                    | BSA:                                                                                                    | m*2                                                                                                  | Perf.Physician        |                                                                                                    |                                                                                                    |                                                                                                    |
| Perinter.                                                                                                    |                                                                                                    |                                                                                                    |                                                                                                    | Ref.Physician         |                                                                                                    |                                                                                                    |                                                                                                    |
|                                                                                                    |                                                                                                    |                                                                                                    |                                                                                                    | Open alor:            | ALM.                                                                                                  |                                                                                                    |                                                                                                    |
|                                                                                                    |                                                                                                    |                                                                                                    |                                                                                                    |                       |                                                                                                    |                                                                                                    |                                                                                                    |
| Details                                                                                                    | Correl Land                                                                                                    |                                                                                                    | In                                                                                                   | ages                  | Clear                                                                                                 |                                                                                                    |                                                                                                    |
| Pa                                                                                                    | Search keys Lan                                                                                                    | d Name 💌                                                                                                    | string:                                                                                              | ages                  | Clear                                                                                                 |                                                                                                    | Hide                                                                                                    |
| Pa                                                                                                    | Search key: Lan<br>Patient ID                                                                                                    | st Name                                                                                                    | In string:                                                                                           | ages                  | Clear<br>Clear                                                                                        | Last Exam                                                                                                    | Hide                                                                                                    |
| Pe                                                                                                    | Search key: La<br>Patent D<br>Lape                                                                                                    | of Name                                                                                                    | string<br>First Name                                                                                 | ages                  | Clear<br>Clear<br>Sex                                                                                 | Last Exam                                                                                                    | Hide<br>Ing. size                                                                                                    |
| Pa                                                                                                    | Search key: La<br>Patient ID<br>Lapit<br>MSJ101                                                                                                    | t Name Lost Name Lengah Petorso                                                                                                    | string:<br>First Name                                                                                | liges                 | Clear<br>Clear<br>Clear                                                                               | Last Exam //<br>06.02.2017 18.54.4/<br>05.22.2017 19.32.28                                                                                                    | Hide<br>Brig. size<br>84.8 MG<br>None                                                                                                    |
| Pa                                                                                                    | Search key: La<br>Patient D<br>Laps<br>Mil4101<br>Mil1006                                                                                                    | st Name East Name<br>Impah<br>Potoroo<br>potoroo                                                                                                    | string:<br>First Name                                                                                | ages                  | Clear<br>Clear<br>Sex<br>N<br>F                                                                       | Last Exam<br>06/02/2017 18:54:43<br>05/22/2017 10:37:30<br>05/35/2017 16:05/30                                                                                                    | Hide<br>Ing. size<br>84.3 Mis<br>None<br>152 Mis<br>152 Mis                                                                                                    |
| Pe                                                                                                    | Search key: La<br>Patient ID<br>Lapit<br>MS14161<br>MS14066<br>SSLL 15490EA                                                                                                    | st Name Last Name Imgah Potorso potorso NK/K                                                                                                    | string:<br>First Name                                                                                | nges (                | Clear<br>Clear<br>Sex<br>N<br>F                                                                       | Let Exen<br>06022017 18:54:43<br>05:022017 10:37:38<br>05:15:2017 10:05:03<br>05:13:2017 10:06:03                                                                                                    | Plide<br>Prog. sizer<br>7 84.0 MS<br>1 None<br>1 152 MS<br>None                                                                                                    |
| Pa                                                                                                    | Search keyt Lar<br>Patent ID<br>Lapt<br>MSH101<br>MB1066<br>SRL 1599ER<br>MSX001                                                                                                    | t Name Last Name Iengah Potor so potor so potor so PK06 TI NGAA                                                                                                    | string:<br>First Name                                                                                | Bethdate<br>03122006  | Clear<br>Clear<br>Sex<br>N<br>H<br>F<br>M                                                             | Let Exen /<br>06/02/2017 18/54/4<br>05/22/2017 18/54/4<br>05/15/2017 16/05/0<br>05/15/2017 16/05/0<br>05/15/2017 16/05/0<br>05/15/2017 16/05/0                                                                                                    | Hide<br>Img.si2m<br>84.0 M3<br>None<br>7 152 M8<br>None<br>None                                                                                                    |
| Pa<br>E2Backup                                                                                                  | Search key: Lar<br>Patient ID<br>Lop:<br>MS10101<br>MS1066<br>03.LL 115905.9<br>MS0001<br>PE TICULE                                                                                                    | st Name East Name<br>Imgah<br>Potocoo<br>potocoo<br>RC/E<br>TTNC/HA                                                                                                    | String<br>String<br>Test Name                                                                        | Bethdate<br>03122006  | Clear<br>Clear<br>Sex<br>N<br>J<br>S<br>M<br>J                                                        | Last Exam //<br>06/02/2017 18:54:44<br>05/22/2017 18:54:34<br>05/22/2017 16:05/30<br>05/15/2017 16:05/30<br>05/15/2017 16:05/30<br>04/21/2017 12:37:50<br>04/15/2017 17:20:75                                                                                                    | Hide<br>Hide<br>kone<br>None<br>None<br>None<br>None<br>None<br>None<br>None                                                                                                    |
| EZBeckup                                                                                                    | Search key: Lar<br>Patent ID<br>Lapz<br>MB1006<br>SSLL 15595ER<br>M55001<br>RE 1012.E<br>AXX0.01L -VVA                                                                                                    | st Name<br>Last Name<br>Iengah<br>Potor so<br>potor so<br>PROE<br>TI NGAA                                                                                                    | String:<br>First Name<br>TAPPR                                                                       | ages                  | Clear<br>Clear<br>Sex<br>N<br>H<br>F<br>H<br>F                                                        | Last Exam<br>06/02/2017 18/54/47<br>05/22/2017 18/54/47<br>05/15/2017 16/00/47<br>05/15/2017 16/00/47<br>04/15/2017 12/57/20<br>04/15/2017 12/17/20                                                                                                    | Plide<br>Img. size<br>7 84.8 Mit<br>None<br>7 84.8 Mit<br>None<br>9 None<br>1 225 Mit<br>3 304 Mit                                                                                                    |
| EZBeckup<br>EZBeckup                                                                                            | Search keys Lan<br>Patent ID<br>Tapic<br>MEI-101<br>ME1066<br>SELL ISSEER<br>MEXOD1<br>PETICIALE<br>AKOLOTL VIVA<br>MEI-134                                                                                       | St Name Last Name Iengah Potoroo potoroo PROE TENCAU MACAQUES QUEUE DE LI                                                                                                    | String<br>First Name                                                                                 | Brthdate<br>03122006  | Clear<br>Clear<br>Stex<br>N<br>M<br>F<br>S<br>M<br>F<br>M<br>S<br>M                                   | Last Exam<br>06/02/2017 18/54/47<br>05/22/2017 18/54/47<br>05/52/2017 16/02/3<br>05/13/2017 16/02/47<br>04/21/2017 12/32/49<br>04/13/2017 12/32/49<br>04/11/2017 12/32/49<br>04/11/2017 12/32/49                                                                                                 | Hide<br>Img.st/m<br>None<br>None<br>None<br>None<br>None<br>225 MB<br>304 MS<br>90.0 MB                                                                                                    |
| EZBeckup<br>EZMove                                                                                              | Search key: Lar<br>Patient ID<br>Topic<br>MS14101<br>MB1066<br>SSLL TERPER<br>MSX001<br>PE1ICULE<br>AXXCOTL-WA<br>MS14134<br>Kruger                                                                               | t Name Lost Name Lengah Potoroo potoroo ROE TFNGHA MACAQUES QUELE DE LI LAISE                                                                                                    | In<br>string:<br>Trist Name<br>TASP:<br>Stepturae                                                    | liges                 | Clear<br>Clear<br>Stee<br>N<br>M<br>F<br>F<br>M<br>I<br>F<br>M<br>M<br>M                              | Last Exam<br>06/02/2017 18/54.43<br>05/22/2017 18/54.43<br>05/22/2017 16/55/23<br>05/15/2017 16/05/23<br>05/15/2017 16/05/23<br>04/13/2017 12/17/23<br>04/13/2017 12/17/23<br>04/13/2017 12/57/23<br>04/06/2017 10/55/24<br>03/23/2017 09/25/24                                                  | Hide<br>Integ. size<br>84.8 MB<br>None<br>152 MB<br>None<br>152 MB<br>225 MB<br>234 MS<br>1304 MB<br>None<br>None                                                                                                    |
| EZBeckup<br>EZBeckup                                                                                            | Search key: Lar<br>Patient ID<br>Lopic<br>Militation<br>Militation<br>Militation<br>Statu Triseder<br>Militation<br>Restout<br>Restout<br>Axiol Ott, VMVA<br>Militation<br>Militation<br>Militation<br>Militation | Last Name<br>Last Name<br>Imgah<br>Potoroo<br>potoroo<br>poto<br>pot | Im<br>string<br>First Name<br>TAPPR<br>Steptuster<br>Ban Ban                                         | Brindate<br>03122006  | Clear<br>Clear<br>N<br>M<br>F<br>F<br>M<br>F<br>M<br>F<br>M<br>S                                      | Lett Exem<br>06.02.2017 18.54.43<br>05.22.2017 18.54.43<br>05.52.2017 18.05.03<br>05.15.2017 18.05.03<br>05.15.2017 18.05.03<br>04.15.2017 12.07.25<br>04.15.2017 12.07.25<br>04.15.2017 12.07.25<br>04.15.2017 10.52.54<br>03.22.2017 09.25.35                                                  | Hide<br>Hide<br>184,3 MS<br>None<br>None<br>None<br>None<br>None<br>204 MS<br>190,0 MS<br>None<br>1430 MS                                                                                                    |
| EZBeckup<br>EZBeckup                                                                                            | Gand View<br>Search key: La<br>Patent ID<br>Laps<br>MEH101<br>MB1006<br>SBLL 1F569ER<br>MEK001<br>PETICIALE<br>AXCLOTL VIVA<br>MD4134<br>Kruger<br>ME(2138<br>MATEST                                              | st Name Last Name Imgah Potor so potor so potor so Potor ITINGPUA MACACUES OURUE DE LI LASSE Bas haso Nom                                                                                                    | Im<br>string:<br>First Name<br>TAPPR<br>Steptume<br>Ban Bao<br>Preman                                | Birthdate<br>03122906 | Clear<br>Clear<br>N<br>Sex<br>F<br>F<br>M<br>F<br>F<br>M<br>M<br>F<br>M<br>M<br>S<br>M<br>M<br>S<br>M | Last Exam<br>06-02-2017 10-54-43<br>05-02-2017 10-57-38<br>05-52-2017 10-057-38<br>05-53-2017 10-00-43<br>05-53-2017 10-05-44<br>04-21-2017 12-37-50<br>04-21-2017 12-37-50<br>04-21-2017 12-37-50<br>04-52-2017 10-55-44<br>03-22-2017 09-22-51<br>03-16-2017 11-12-55                          | Hide<br>Img. size<br>7 84.8 Mit<br>None<br>7 152 Mit<br>None<br>9 None<br>1 225 Mit<br>9 9.0 Mit<br>9 9.0 Mit<br>9 9.0 Mit<br>9 9.0 Mit<br>9 9.0 Mit<br>9 50.5 Mit                                                                                                    |
| EZBeckup<br>EZMove                                                                                              | Search key: La<br>Patant ID<br>Topic<br>MSI-101<br>MS1006<br>SSLL 1590ER<br>MS0001<br>PETICULE<br>AXXX.01L -VVA<br>MSI-134<br>Kruger<br>MS2138<br>MATE 51<br>m86/113                                              | t Name<br>Lost Name<br>Iengah<br>Potoroo<br>potoroo<br>potoroo<br>nice<br>TENCEA<br>TENCEA<br>MACACUES CUELE DE LI<br>LAISE<br>Bao Isao<br>Nom                                                                                                    | Im<br>string:<br>Terst Name<br>TAPP<br>Steptunie<br>Ban Ban<br>Prensen<br>Prensen<br>Etamarin goekki | Rethdate<br>03122006  | Clear<br>Clear<br>Sec<br>N<br>H<br>F<br>F<br>M<br>F<br>M<br>S<br>M<br>N<br>N                          | Let Exen //<br>06/02/2017 18/54.4<br>05/22/017 18/54.4<br>05/22/017 16/05/02<br>05/15/2017 16/05/02<br>05/15/2017 16/05/02<br>04/12/2017 12/27/0<br>04/12/2017 12/27/0<br>04/02/2017 10/55/0<br>03/22/2017 09/55/0<br>03/22/2017 09/55/0<br>03/22/2017 09/55/0                                   | Hide<br>Img.si2m<br>84.8 MS<br>None<br>152 MB<br>None<br>1225 MB<br>234 MS<br>190. MS<br>None<br>1 430 MS<br>None<br>1 50.5 MB                                                                                                    |
| EZBeckup<br>EZBockup<br>EZBove                                                                                  | Search key: Lar<br>Patient ID<br>Lapir<br>Militio1<br>Militio5<br>SULL TEPPER<br>MISSOI<br>FETCULE<br>AXCLOTL VIVA<br>MID4134<br>Kruger<br>MIC2138<br>MATEST<br>militi2<br>Militi14                               | st Name East Name<br>Imgah<br>Potoroo<br>potoroo<br>RC/E<br>TFNC/HA<br>MACACUES OURCE DE LI<br>LASSE<br>Bao bao<br>Nom<br>Coedi                                                                                                    | Im<br>string<br>Tatist Name<br>Tatist<br>Steptunae<br>Ban Ban<br>Prenam<br>tamarin gotis             | liges<br>Br0dste      | Clear<br>Clear<br>N<br>M<br>F<br>F<br>M<br>F<br>M<br>S<br>N<br>N<br>N<br>N<br>M                       | Last Exam //<br>06/02/2017 18:54.40<br>05/22/2017 18:54.40<br>05/22/2017 16:05/20<br>05/15/2017 16:05/20<br>05/15/2017 16:05/20<br>04/15/2017 12:17/20<br>04/15/2017 12:17/20<br>04/15/2017 12:17/20<br>04/15/2017 10:22/50<br>03/22/2017 09:22/50<br>03/22/2017 11:12/51<br>02/06/2017 15:12/20 | Hide<br>Img. size<br>152 MS<br>None<br>152 MS<br>255 MS<br>254 MS<br>150 MS<br>150 MS |

Une fois avoir choisi le ou les patients dans la sous-rubrique *Patient View* en les sélectionant, il faut cliquer sur l'onglet *Exam View*:

|                   |                                                                                                    | <b>Hallin</b> |     |
|-------------------|----------------------------------------------------------------------------------------------------|---------------|-----|
| Patient View Exam | n View                                                                                                    |               |     |
| Search key        | 45                                                                                                    |               |     |
| Search Key.       | Last Name                                                                                                    |               | SUI |
| Patient ID        | Last Name                                                                                                    |               | F   |
| <br>tapir         | tengah                                                                                                    |               |     |
| MB4101            | Potoroo                                                                                                    |               |     |
|                   | Contraction of the second second second second second second second second second second second second second s |               | -   |

Le tableau change et montre tous les examens du patient choisi:

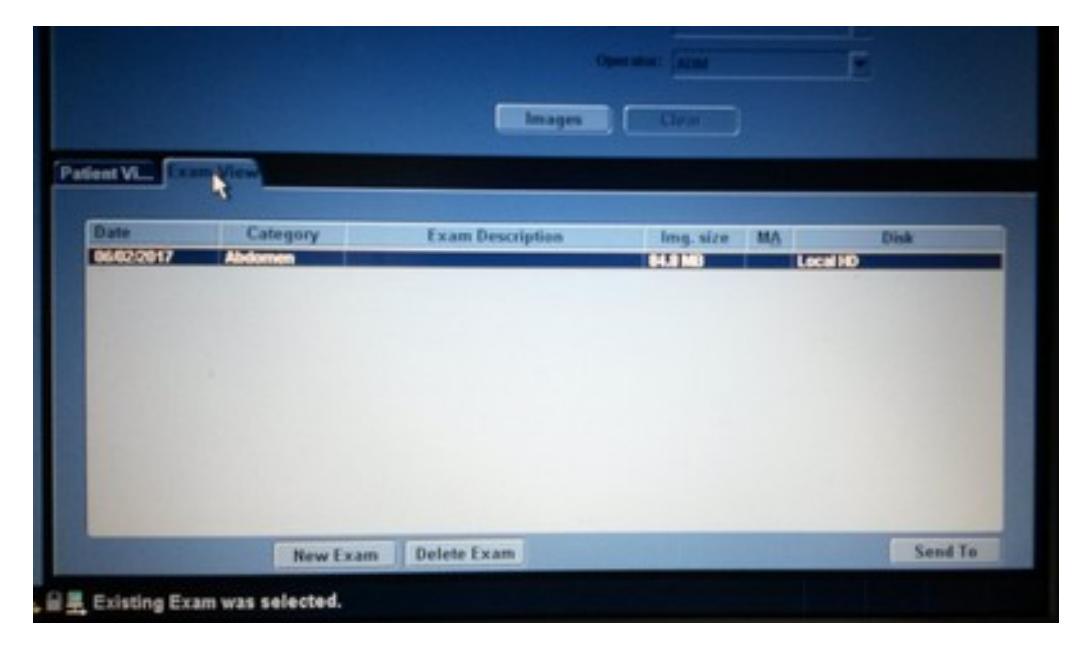

Il suffit de sélectionner le ou les examens que l'on souhaite transférés et de cliquer sur le bouton *Send To* en bas à droite:

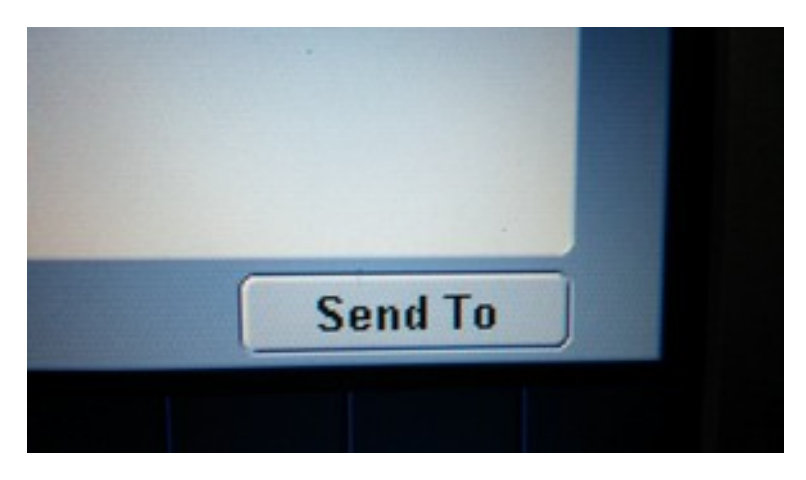

Une boîte de dialogue apparaît:

|                 | BSA     | 4.68  | - m12   | PertPhysicsarc                               |   |     |
|-----------------|---------|-------|---------|----------------------------------------------|---|-----|
|                 |         |       |         | Ref.Physician:                               |   |     |
|                 |         |       | Send To |                                              |   |     |
| Franc           |         |       |         | Tec                                          |   |     |
| Local Archive - | Int. HD |       | -       | Stockage images DICOM                        |   |     |
|                 |         |       |         | Stockage images DICOM<br>Dicom Image Storage |   |     |
|                 | C       | ancel |         | OK                                           | Ŋ |     |
| 106022017       | Abdomen |       |         | 84.8 M                                       | в | Loc |

Il faut alors choisir l'item *ZOODICOM* dans la liste déroulante. *ZOODICOM* est le nom de notre service configuré précédemment. Et c'est fini.